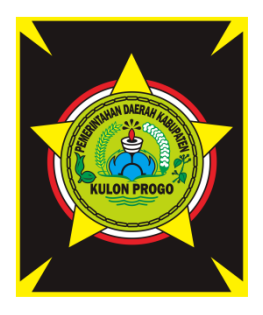

# DINAS KOMUNIKASI DAN INFORMATIKA KABUPATEN KULON PROGO

JI. Tamtama No.3 Wates Kulon Progo

# BUKU PANDUAN APLIKASI BUMILKU

PEMERINTAH KABUPATEN KULON PROGO TAHUN 2019

- 1. Aplikasi BumilKu merupakan Langkah digitalisasi pemantauan Ibu Hamil di Kabupaten Kulon Progo dan untuk memudahkan pelayanan kesehatan bagi Ibu hamil.
- 2. Alamat web <a href="https://bumilku.kulonprogokab.go.id/production/home.php">https://bumilku.kulonprogokab.go.id/production/home.php</a>
- 3. Halaman Utama - 0 × 🚱 Dashboard - BumilKU × + ର 🕁 💶 🍘 🚯 BumilKU ≡ 🖬 Beranda Per tanggal 30-09-2019 Kabupaten Kulon Progo 10 1953 1395 400 158 D Login Peta Satelit Å ÷ 4.
  - Ada 2 macam user :
  - a. Super Admin (admin pusat) Login Halaman Super admin

| -                                              |                                                 |                 |
|------------------------------------------------|-------------------------------------------------|-----------------|
| 🕙 Login - BumiKU                               | × +                                             |                 |
| $\leftrightarrow$ $\rightarrow$ C $\cong$ bumi | u.kulonprogokab.go.id/production/page_login.php | 🕶 🖏 의 ☆ 🏊 🛛 🍿 🗄 |
| 🚯 BumilKU                                      | =                                               |                 |
| 🎁 Beranda                                      | Login                                           |                 |
| 🔿 Login                                        | Username <b>adminbumil</b>                      |                 |
|                                                | Password                                        |                 |
|                                                | Login                                           |                 |
|                                                |                                                 |                 |
|                                                |                                                 |                 |
|                                                |                                                 |                 |
|                                                |                                                 |                 |
|                                                |                                                 |                 |

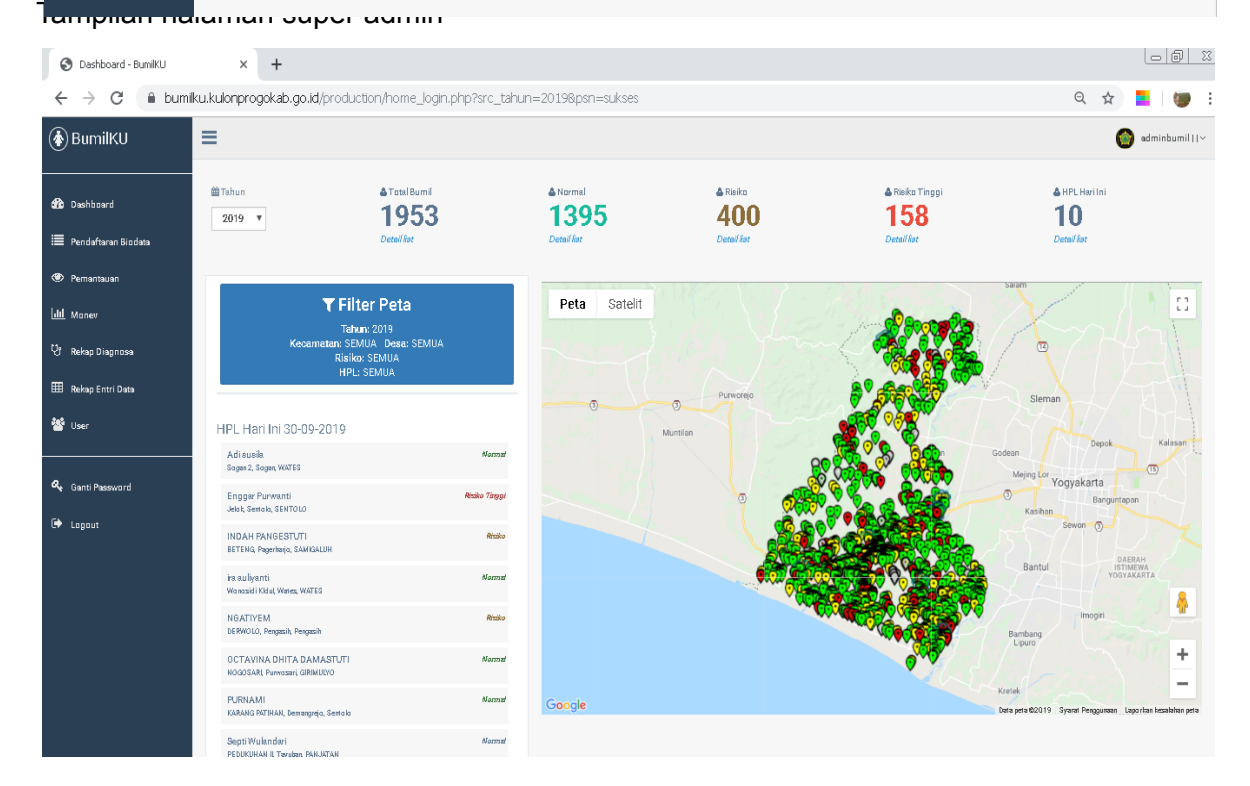

#### b. Admin

| Login Hala                                      | man Admin                    |                          |            |      |     |                      |
|-------------------------------------------------|------------------------------|--------------------------|------------|------|-----|----------------------|
| 🕄 Login - BumilKU                               | × +                          |                          |            |      |     |                      |
| $\leftrightarrow$ $\rightarrow$ C $\square$ bur | nilku.kulonprogokab.go.id/pi | roduction/page_login.php |            | 0v 🔤 | ર ☆ | <mark>=</mark>   🐲 : |
| 🚯 BumilKU                                       | =                            |                          |            |      |     |                      |
| 🗌 Beranda                                       | Login                        |                          |            |      |     |                      |
| ➡ Login                                         |                              | Username                 | adminbumil |      |     |                      |
|                                                 |                              | Password                 |            |      |     |                      |
|                                                 |                              |                          | Login      |      |     |                      |
|                                                 |                              |                          |            |      |     |                      |
|                                                 |                              |                          |            |      |     |                      |
|                                                 |                              |                          |            |      |     |                      |
|                                                 |                              |                          |            |      |     |                      |
|                                                 |                              |                          |            |      |     |                      |

# Tampilan Halaman Admin

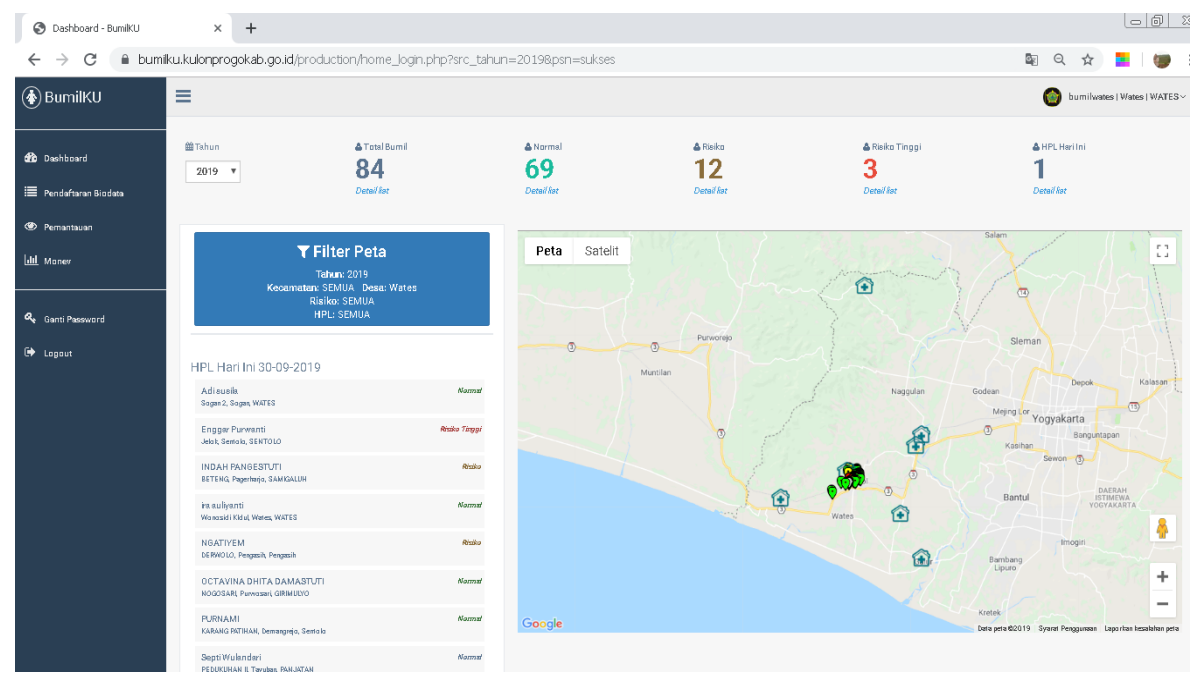

5. Penambahan Data User (dilakukan oleh Super Admin)

| 🕄 User - BumiKU                                   | × +                                     |                                     |      |             |                  |
|---------------------------------------------------|-----------------------------------------|-------------------------------------|------|-------------|------------------|
| $\leftrightarrow$ $\rightarrow$ C $\cap$ bumiku.k | ulonprogokab.go.id/production/page_user | .php?                               |      |             | 💵 ९ 🖈 📕 👹 :      |
| 🚯 BumilKU 📃                                       | Tambah Data                             |                                     |      | ×           | adminbumil   ) ~ |
| 🏠 Dashboard                                       | Username                                |                                     |      |             |                  |
| 🗮 Pendaftaran Biodata                             | Password                                |                                     |      |             | Search           |
| Pemantauan                                        | Level<br>No Instansi                    | Pilh •                              |      | - 17        | Aksi Uf          |
| LIII Monev                                        | 1                                       | Plih<br>Admin Desa                  |      | X Batal     |                  |
| 년 Rekap Diagnosa                                  | 2                                       | Kader Dusun<br>Super Admin Bumil Ku |      |             |                  |
| 🌐 Rekap Entri Data                                | 3 bumilsogan                            | Super Admin Mata Hati Ku            | in : | Sogan       | Gr ×             |
| 🏜 User                                            | 4 burnilwates                           | adm                                 | ١n   | Wates       |                  |
|                                                   | 5 bumiltuksono                          | adm                                 | ''   | Tuksono     |                  |
| 🔍 Ganti Password                                  | 6 bumilbanaran                          | adm                                 | in I | Banaran     |                  |
| D Longet                                          | 7 bumilbanguncipto                      | adm                                 | in I | Banguncipto |                  |
| CP Logodi                                         | 8 bumilbanjararum                       | adm                                 | in I | Banjararum  |                  |
|                                                   | 9 bumilbanjarasri                       | adm                                 | in I | Banjarasri  | X X              |
|                                                   | 10 bumilbanjaroyo                       | adm                                 | in I | Banjaroyo   | X X              |
|                                                   | Showing 1 to 10 of 154 entries          |                                     |      | Previous 4  | 2 3 4 5 16 Next  |

| 🔇 User - BumilKU                                  | × +               |                            |                           |     |             |                |     |                |
|---------------------------------------------------|-------------------|----------------------------|---------------------------|-----|-------------|----------------|-----|----------------|
| $\leftrightarrow$ $\rightarrow$ C $\square$ bumik | u.kulonprogokab.  | go.id/production/page_user | .php?                     |     |             | <u>6</u> 2     | Q ☆ | <b>-</b> ()    |
| 🚯 BumilKU                                         | Tambah            | Data                       |                           |     |             | ×              | C   | adminbumil   ~ |
| 🍘 Dashboard                                       | Use               | Username                   |                           |     |             |                |     |                |
| 🗮 🛛 Pendaftaran Biodata                           | 2ha               | Password                   |                           |     |             | Controls       |     |                |
| 👁 Pemantauan                                      | No.               | Level                      | Pilh                      | •   |             | lî Aksi        |     | li I           |
| ulii Monev                                        | 1                 | Instansi                   | Piin                      | •   |             |                | ×   |                |
| 🖓 🛛 Rekap Diagnosa                                | 2                 |                            | Pilih<br>Banaran          | A . | ×Batal      | 🖾 Simpan       | ×   |                |
| 🎟 Rekap Entri Data                                | 3                 | bumilsogan                 | Banguncipto<br>Banjararum | in  | Sogan       | (r             | ×   |                |
| 🐮 User                                            | 4                 | bumilwates                 | Banjarasri<br>Banjarharjo | in  | Wates       |                | ×   |                |
|                                                   | 5                 | bumiltuksono               | Banjaroyo<br>Banjarsari   | in  | Tuksono     | ß              | ×   |                |
| 🕰 Ganti Passivord                                 | 6                 | bumilbanaran               | Banyuroto<br>Bendungan    | in  | Banaran     | 3              | ×   |                |
| 🕪 Logout                                          | 7                 | bumilbanguncipto           | Brosot<br>Brosot          | in  | Banguncipto |                | ×   |                |
|                                                   | 8                 | bumilbanjararum            | Bumirejo                  | in  | Banjararum  | 2              | ×   |                |
|                                                   | 9                 | bumilbanjarasri            | Demangrejo                | in  | Banjarasri  | <b>a</b>       | ×   |                |
|                                                   |                   | bumilbanjaroyo             | Depok                     | in  | Banjaroyo   | E C            | ×   |                |
|                                                   | Showing 1 to 10 c | of 154 entries             | Garongan<br>Gerbosari     |     |             | Previous 1 2 : | 345 | 16 Next        |
|                                                   |                   |                            | Giripeni<br>Giripurwo     |     |             |                |     |                |
|                                                   |                   |                            | Glagah<br>Gotakan         |     |             |                |     |                |
|                                                   |                   |                            | Gulurejo                  |     |             |                |     |                |

Cara Menambahkan User Baru

- a. Klik Masukkan Data User
- b. Data yang harus diisi :
  - User Name : Nama Pengguna
  - Password : Password
  - Level

\_

- I : ada 4 pilihan ( Admin Desa, Kader Dusun, Super Admin Bumilku,
  - Super Admin Mata Hatiku)
- Instansi : Pilih Nama Desa

# Tampilan Halaman User

| 🕄 User - BumilKU                                | × +                                       |                            |            |             |                            |
|-------------------------------------------------|-------------------------------------------|----------------------------|------------|-------------|----------------------------|
| $\leftrightarrow$ $\rightarrow$ C $\cong$ bumik | ku.kulonprogokab.go.id/                   | /production/page_user.php? |            |             | 🔄 २ 🛧 📕 👹 :                |
| 🚯 BumilKU                                       | =                                         |                            |            |             | 🎯 adminbumil    ~          |
| 🏦 Dashboard                                     | User                                      | _                          |            |             |                            |
| 🗮 Pendattaran Biodata                           | + Masukkan Data User<br>Show 10 T entries |                            |            |             | Search:                    |
| 🕙 Pemantauan                                    | No. ↓                                     | l Username                 | l† Level   | lî Desa     | l† Aksi l†                 |
| ulii Monev                                      | 1                                         | jauhmad                    | superadmin | Wahyuharjo  | X N                        |
| 😲 Rekap Diagnosa                                | 2                                         | adminbumil                 | superadmin | Banjararum  | X 1                        |
| 🌐 Rekap Entri Data                              | 3                                         | bumilsogan                 | admin      | Sogan       | X N                        |
| 続 Ilear                                         | 4                                         | bumilwates                 | admin      | Wates       | x 1                        |
| User                                            | 5                                         | bumiltuksono               | admin      | Tuksono     | X N                        |
| 🕰 Ganti Password                                | 6                                         | bumilbanaran               | admin      | Banaran     | x 1                        |
| C.                                              | 7                                         | bumilbanguncipto           | admin      | Banguncipto | X 1                        |
| LP Logout                                       | 8                                         | bumilbanjararum            | admin      | Banjararum  | x 1                        |
|                                                 | 9                                         | bumilbanjarasri            | admin      | Banjarasri  | X N                        |
|                                                 | 10                                        | bumilbanjaroyo             | admin      | Banjaroyo   | x 1                        |
|                                                 | Showing 1 to 10 of 154 e                  | ntries                     |            |             | Previous 1 2 3 4 5 16 Next |

Untuk mengubah atau pun menghapus User menggunakan tombol aksi

#### Pencarian Data Pencarian menggunakan Filter Peta Klik Filter Peta

| 🕄 Dashboard - BumilKU                          | × +                                                        |                                        |                              |                                |                                                     |                                                                                                    |
|------------------------------------------------|------------------------------------------------------------|----------------------------------------|------------------------------|--------------------------------|-----------------------------------------------------|----------------------------------------------------------------------------------------------------|
| $\leftrightarrow$ $\rightarrow$ C $\oplus$ bur | nilku.kulonprogokab.go.id/produ                            | ction/home_login.php?src_tahu          | in=2019                      |                                |                                                     | ९ 🖈 📘 👹 :                                                                                                    |
| 🚯 BumilKU                                      | =                                                          |                                        |                              |                                |                                                     | 🎯 adminbumil ( ~                                                                                                    |
| 🚯 Dashboard                                    | i∰ Tahun<br>2019 ▼                                         | ▲Total Bumil<br>1953<br>Detail fiat    | ▲Narmal<br>1394<br>DetailTat | ▲ Risika<br>401<br>Detail fist | <b>▲</b> Risika Tinggi<br><b>158</b><br>Detail fast | A HPL Harilni<br><b>10</b><br>Detail <i>las</i>                                                                                                    |
| Pernantauan                                    |                                                            |                                        |                              |                                |                                                     | Salam                                                                                                    |
| Lill Moner                                     | ▼ Fil<br>Tatr                                              | ter Peta<br>un: 2019                   | Peta Satelit                 |                                | A States                                            |                                                                                                    |
| 🖓 Rekap Diagnosa                               | Kecamatan: SE<br>Risik<br>HPL                              | MUA Desa: SEMUA<br>o: SEMUA<br>: SEMUA |                              |                                |                                                     |                                                                                                    |
| 🌐 Rekap Entri Data                             |                                                            |                                        |                              | Purworejo                      |                                                     | Sleman                                                                                                    |
| 🕙 User                                         | HPL Hari Ini 30-09-2019                                    |                                        |                              | Muntilan                       |                                                     | Depok Kalasan                                                                                                    |
| <b>0</b>                                       | Adisusila<br>Sogan 2, Sogan, WATES                         | 160mm                                  |                              |                                |                                                     | Godean The Meing Lor Vorwakarta                                                                                                    |
| Ganti Password                                 | Enggar Purwanti<br>Jelak, Sentala, SENTOLO                 | Riziko Tinggi                          |                              |                                |                                                     | Banguntapan<br>Kasihan                                                                                                    |
| LI Lagaut                                      | INDAH PANGESTUTI<br>BETENG, Pagerharja, SAMIGALUH          | Riziko                                 |                              |                                |                                                     | Sewon 3                                                                                                    |
|                                                | ira auliyanti<br>Wanasidi Kidul, Wates, WATES              | Noma                                   |                              |                                |                                                     | Bantul VOGYAKARTA                                                                                                    |
|                                                | NGATIYEM<br>DERWOLO, Pengassih, Pengassih                  | Riziko                                 |                              |                                |                                                     | Imogin Internet Internet Inter |
|                                                | OCTAVINA DHITA DAMASTUTI<br>NOGOSARI, Purwasari, GIRIMULYO | Normal                                 |                              |                                | O THE                                               |                                                                                                    |
|                                                | PURNAMI<br>KARANG PATIHAN, Demangreja, Senta la            | Normal                                 | Google                       |                                |                                                     | Kretek<br>Data peta 62019 Syarat Penggunaan Laporkan kesalahan peta                                                                                                    |
|                                                | Souti)Mulaudavi                                            | Kornal                                 |                              |                                |                                                     |                                                                                                    |

Isikan dalam Kolom Pencarian sebagai berikut :

| Pencarian berdasar |         | × |
|--------------------|---------|---|
| Tahun              | 2019    |   |
| Kecamatan          | Semua - |   |
| Resika             | Semua - |   |
| Tanggal HPL        |         |   |
|                    |         |   |

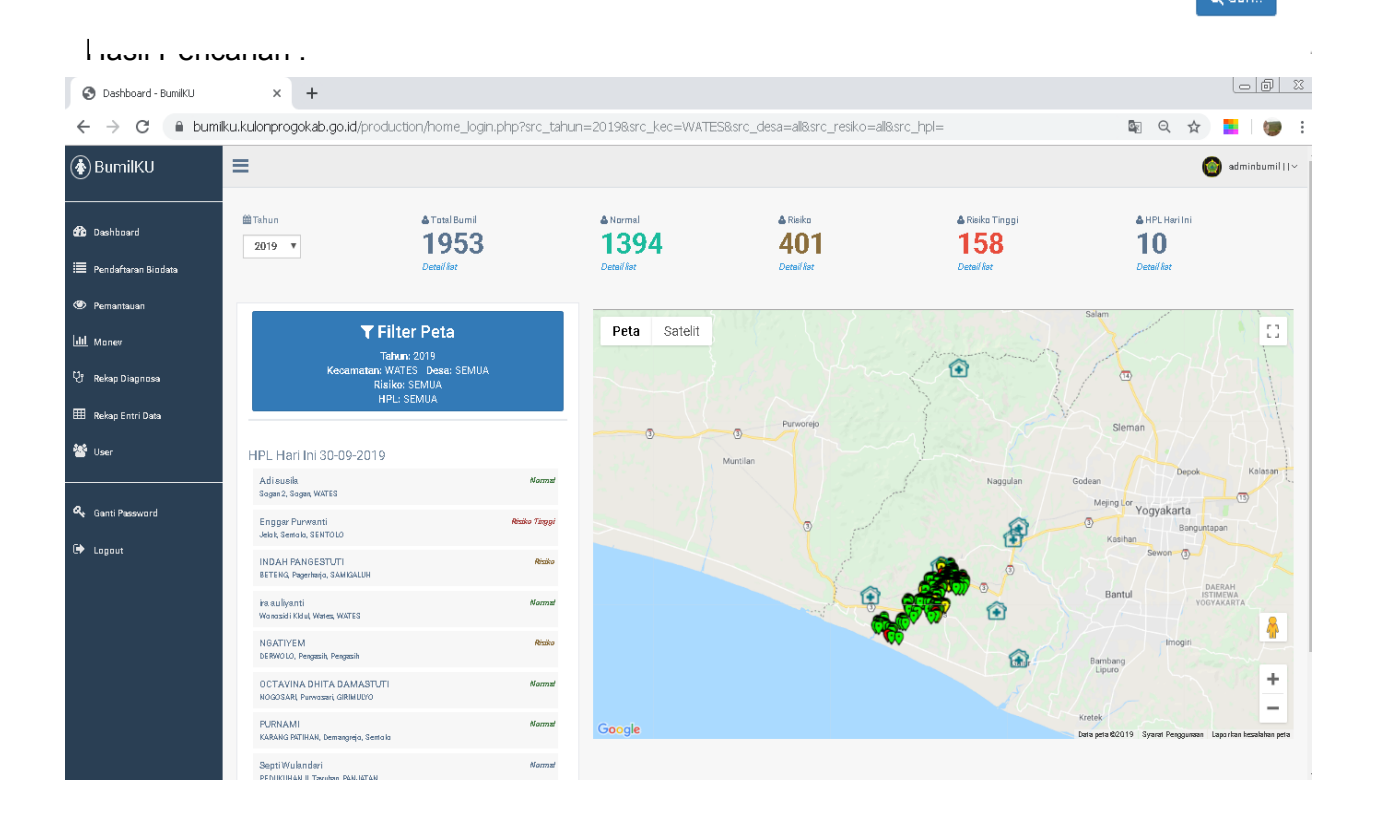

7. Pendaftaran Biodata Penduduk dan Koordinat Rumah Klik Masukkan Data

| 🕄 Daftar - BumilKU    | × +                             |                                                            |     | 0       | ð     | 23 |
|-----------------------|---------------------------------|------------------------------------------------------------|-----|---------|-------|----|
| ← → C (i) Tidak       | aman   bumiku.kulonprogokab.go. | d/production/page_daftar.php?men=form&cmd=save&menu=daftar | ર ☆ |         |       | :  |
| 🚯 BumilKU             | =                               |                                                            | (   | 🗿 admin | bumil | ~  |
| 🏠 Dashboard           | Pendaftaran Biodata Pend        | uduk dan Koordinat Rumah                                   |     |         |       |    |
| 🔳 Pendaftaran Biodata | NIK *                           | Q Celr (NK Kulon Progo)                                    |     |         |       |    |
| 👁 Pemantauan          | Nama                            |                                                            |     |         |       |    |
| Lill Money            | Nama Suami *                    |                                                            |     |         |       |    |
| 명 Rekap Diagnosa      | Tempat Lahir *                  |                                                            |     |         |       |    |
| III Rekap Entri Data  | Gol. Darah *                    | Pilh •                                                     |     |         |       |    |
| -                     | Tanggal Lahir                   |                                                            |     |         |       |    |
|                       | Alamat/ dusun domisili          |                                                            |     |         |       |    |
| 🕰 Ganti Password      | Alamat KIP*                     |                                                            |     |         | 4     |    |
| 🗭 Logout              | RT domisili *                   |                                                            |     |         |       |    |
|                       | RW domisili *                   |                                                            |     |         |       |    |
|                       | Desa domisili                   | Pilih •                                                    |     |         |       |    |
|                       | No Telp *                       |                                                            |     |         |       |    |
|                       |                                 | x Batal 🖺 Simpen                                           |     |         |       |    |
|                       |                                 |                                                            |     |         |       |    |
|                       |                                 |                                                            |     |         |       |    |

- Cek NIP terlebih dahulu
- Masukkan Data sesuai kolom
- Klik Simpan

| 🔇 Daftar - BumilKU                              | x +                                                                                                    |                                          |
|-------------------------------------------------|----------------------------------------------------------------------------------------------------|------------------------------------------|
| $\leftrightarrow$ $\rightarrow$ $C$ $(i)$ Tidak | aman   bumiku.kulonprogokab.go.id/production/page_daftar.php                                                                                                 | २ 🕁 📒 🍘 :                                |
| 🚯 BumilKU                                       | =                                                                                                    | adminbumil  ~                            |
| 🍰 Dashboard                                     | Pendaftaran Biodata Penduduk dan Koordinat Rumah                                                                                                    |                                          |
| 🔳 Pendaftaran Biodata                           | ✦ Masulkan Data                                                                                                    |                                          |
| 🕑 Pemantauan                                    | Ø +vidatam adata polatikan kohati e eluigaadan kohati e eda ada sita perin ditanka polatikan agi<br>Ø Urah Cityrem valata, Barti per latanaa dipila "Sem af" |                                          |
| LIII Monev                                      | Baris per halaman 5 •                                                                                                    |                                          |
| 명 Rekap Diagnosa                                | Copy CSV Print Car                                                                                                    | i:                                       |
| 🎹 Rekap Entri Data                              | //<br>///////////////////////////////////                                                                                                    | Admin<br>Pengentri I. Aksi I.            |
| 曫 User                                          | 15585 3401035908870001 NURHAYATI KULON PROGO 02-01-1089 PEDUKUHAN III KREMBANGAN Krembangan 💽                                                                | Kembangan 🕜 🗶                            |
| 🕰 Ganti Password                                | 15584 3401034505910001 RODLIVATUN KULON PROGO 06-05-1991 PEDUKUHAN V KREMBANGAN Krembangan                                                                   | Krembangan 🕜 🗶                           |
| 🗭 Logout                                        | 15583 3401125707070001 INDRI NUR ANG GRAINI KULON PROGO 17-07-1997 PEDUKUHAN V KREMBANGAN Krembangan                                                         | <rembangan th="" 🕜="" 🗶<=""></rembangan> |
|                                                 | 15582 3401034302800001 WAHYU WIDYA KULON PROGO 02-03-1990 PEDUKUHAN VIII KREMBANGAN Krembangan 085229642982                                                  | <rembangan th="" 🕜="" 🗶<=""></rembangan> |
|                                                 | 15581 3401015507640001 YULIANA KULON PROGO 15-07-1994 PEDUKUHAN II KREMBANGAN Krembangan 0858415282110                                                       | Kembangan 🕜 🗶                            |
|                                                 | 15580 HESTIANA 31-12-1997 PEDUKUHAN IX KREMBANGAN Krembangan                                                                                                 | Krembangan 🕜 🗶                           |
|                                                 | 15579 3401102509180003 Sri rahayu Kulon progo 14-10-1981 Rejoso Wijjimulyo 057731325278 📀 1                                                                  | Vijimulyo 🕼 🗶                            |

- Untuk edit dan hapus data ibu hamil menggunakan tombol aksi
- Untuk mengcopy halaman klik tombol Copy
- Untuk mengunduh halaman klik tombol CSV
- Untuk mencetak halaman klik tombol Print

#### 8. Data Pemantauan

Untuk data pemantauan data Ibu Hamil harus sudah di entry terlebih dahulu Klik Tombol Pemantauan, Masukkan Data Pemantauan

| S Pemantauan - BumilKU                           | × +                                |                                           |
|--------------------------------------------------|------------------------------------|-------------------------------------------|
| $\leftrightarrow$ $\rightarrow$ C $\square$ bumi | ku.kulonprogokab.go.id/production/ | age_pemantauan.php?men=form 🛛 🔯 🔍 🖈 🗧 👹 🗄 |
| 🚯 BumilKU                                        | ≡                                  | 🌑 linudaimbe 🌑                            |
| 🏦 Dashboard                                      | Pemantauan Ibu Hamil               |                                           |
| 🔳 Pendaftaran Biodata                            | Pilih Bumil                        |                                           |
| Pemantauan                                       | HPM                                |                                           |
| Lill Money                                       | HPL                                |                                           |
| 🖓 Rekap Diagnosa                                 | Jaminan *                          | Plih •                                    |
| 🌐 Rekap Entri Data                               | G*                                 |                                           |
| 曫 User                                           | A*                                 |                                           |
| a, Ganti Password                                |                                    | x Batal 🗋 Simpan                          |
| 🗭 Logout                                         |                                    |                                           |

- Pilih Data Ibu Hamil
- Isi Data sesuai yang dibutuhkan Klik Simpan

| 🚱 Pemantauan - BumilKU                                | ×                                                        | +                                                                                               |                                                                                                    |                                            |                                                                                        |                                                                                                    |                                                            |                                                                    |                                                     |                                                                      | Restore                                                      |
|-------------------------------------------------------|----------------------------------------------------------|-------------------------------------------------------------------------------------------------|----------------------------------------------------------------------------------------------------|--------------------------------------------|----------------------------------------------------------------------------------------|----------------------------------------------------------------------------------------------------|------------------------------------------------------------|--------------------------------------------------------------------|-----------------------------------------------------|----------------------------------------------------------------------|--------------------------------------------------------------|
| $\leftarrow$ $\rightarrow$ C $\cong$ bumiku           | .kulonprog                                               | okab.go.id/production/pa                                                                        | age_pemantauan.php?src_tahun=2019                                                                                                    | asrc_kec=GIRIM                             | IULYO&src_                                                                             | desa=all&sro                                                                                                    | c_resiko=all&sn                                            | c_status=all&sr                                                    | c_hpl=&src_                                         | h Q 🔂                                                                | ) = 🛛                                                        |
| 🚯 BumilKU                                             | =                                                        |                                                                                                 |                                                                                                    |                                            |                                                                                        |                                                                                                    |                                                            |                                                                    |                                                     |                                                                      | 🎯 adminbumil  >                                              |
| 🏠 Dashboard                                           | Pemanta                                                  | <b>auan</b> Ibu Hamil                                                                           |                                                                                                    |                                            |                                                                                        |                                                                                                    |                                                            |                                                                    |                                                     |                                                                      |                                                              |
| 🗮 Pendaftaran Biodata                                 | + Ma                                                     | sukkan Data Pemantaua                                                                           | n                                                                                                    |                                            |                                                                                        |                                                                                                    |                                                            |                                                                    |                                                     |                                                                      |                                                              |
| emantauan                                             |                                                          |                                                                                                 |                                                                                                    |                                            |                                                                                        |                                                                                                    |                                                            |                                                                    |                                                     |                                                                      |                                                              |
| ull Money                                             | 6 Tanggal HF<br>6 Ustik Copy                             | Hi yang kosong tidak tertampil, keonali Tahun o<br>semna data, Baris per kataman dipilik "Semna | ipilli "Sem ca"                                                                                                    |                                            |                                                                                        |                                                                                                    |                                                            |                                                                    |                                                     |                                                                      |                                                              |
| 😲 Rekap Diagnosa                                      | Tahun 2                                                  | 1019 V Kec. Girimulyo                                                                           | V Desa Semua V Resiko Semua                                                                                                    | v Status                                   | Semua 🔻                                                                                | HPL                                                                                                    |                                                            | Baris per ha                                                       | laman 100                                           | *                                                                    |                                                              |
| 🌐 Rekap Entri Data                                    | Сору                                                     | CSV Print                                                                                       |                                                                                                    |                                            |                                                                                        |                                                                                                    |                                                            | Diverset                                                           |                                                     | Cari:                                                                |                                                              |
| 曫 User                                                | #ID                                                      | Nama                                                                                            | Alamat Domisili                                                                                                    | Gol. Darah                                 | HPM                                                                                    | HPL                                                                                                    |                                                            | Kehamilan                                                          |                                                     | Jamkes                                                               | Aksi                                                         |
|                                                       |                                                          |                                                                                                 |                                                                                                    |                                            |                                                                                        |                                                                                                    |                                                            |                                                                    |                                                     |                                                                      |                                                              |
|                                                       | Ļţ                                                       |                                                                                                 | ŧt                                                                                                    | tt tt                                      | ţ                                                                                      | r 41                                                                                                    | G<br>Kehamilan ke ↓†                                       | P<br>Jini məlahirkan 🗍                                             | A<br>Jmisborbu∎ ↓                                   | t I                                                                  | t tt                                                         |
| 🥰 Ganti Pasaword                                      | lt<br>14282                                              | SUHARYATI                                                                                       | lt<br>KEPEK, Pendoworejo, Girimulyo                                                                                                    | tt tt                                      | U5-10-2019                                                                             | / L1<br>12-07-2020                                                                                                    | G<br>Kehamilan Ke 🗍<br>2                                   | P<br>Jmimeisininkan U                                              | A<br>Jmisborbui U<br>O                              | I JKN PBI                                                            | t tr                                                         |
| �, Ganti Passivord<br>⊡∳ Logout                       | Lt<br>14282<br>15569                                     | SUHARYATI                                                                                       | LT<br>KEPEK, Pendoworejo, Girimulyo<br>GENDU, Jatimulyo, GIRIMULYO                                                                                                    | tt tt                                      | U<br>05-10-2019<br>01-08-2019                                                          | 06-07-2020                                                                                                    | G<br>Kehamilan He Lf<br>2<br>6                             | P<br>Jm I m etathlinkan 1<br>1<br>3                                | A<br>Jml sborbu 1<br>0<br>2                         | T JKN PBI<br>JKN PBI                                                 | x S                                                          |
| Q Ganti Password<br>(➔ Logout                         | 14282<br>16569<br>15541                                  | SUHARYATI<br>KASINEM<br>DWI SUPATMIATI                                                          | Lf<br>KEPEK, Pendoworejo, Girimulyo<br>GENDU, Jatimulyo, OIRIMULYO<br>TEOALSARI, Putworari, OIRIMULYO                                                                                                    | tt tt<br>0<br>0<br>TIDAK TAHU              | 11<br>05-10-2019<br>01-08-2019<br>28-07-2019                                           | 2 11<br>12-07-2020<br>06-07-2020<br>05-05-2020                                                                                                    | <mark>6</mark><br>Китаплан не Ц<br>2<br>8<br>2             | P<br>Jini metahinian ji<br>1<br>3<br>1                             | A<br>Jm1sborbu U<br>2<br>0                          | t J<br>JKN PBI<br>JKN PBI<br>JKN PBI                                 |                                                              |
| <b>Q</b> e Ganti Password<br>I∳ Logout                | Lf<br>14282<br>16569<br>15541<br>15671                   | SUHARYATI<br>KASINEM<br>DWI SUPATMIATI<br>SITI FATIMAH                                          | Lf           KEPEK, Pendoworsjo, Gitimulyo           GENDU, Jatimulyo, GIRIMULYO           TEGALSARI, Puwosari, OIRIMULYO           SIBOLONG, Jatimulyo, GIRIMULYO                                                        | tt tt<br>0<br>0<br>1DAK TAHU<br>0          | U<br>05-10-2019<br>01-08-2019<br>28-07-2019<br>27-07-2019                              | <ul> <li>12-07-2020</li> <li>06-07-2020</li> <li>05-06-2020</li> <li>23-06-2020</li> </ul>                                                                                           | G Kettanlian ke lif<br>2<br>6<br>2<br>2<br>2               | P<br>Jali wikinisa J<br>1<br>3<br>1<br>1<br>1                      | A<br>J misborbu L<br>2<br>0<br>0                    | t I I I I I I I I I I I I I I I I I I I                              |                                                              |
| <b>Q.</b> Qanti Password<br>G≠ Logout                 | Lf<br>14282<br>15569<br>15541<br>15571<br>15702          | SUHARYATI<br>KASINEM<br>DWI SUPATMIATI<br>SITI FATIMAH<br>RUSTRIASIH                            | Lf<br>KEPEK, Pendoworejo, Girimulyo<br>GENDU, Jatimulyo, GIRIMULYO<br>TEOALSARI, Punwarari, OIRIMULYO<br>SIBOLONO, Jatimulyo, GIRIMULYO<br>KEMBANO, Jatimulyo, GIRIMULYO                                                  | tt tt<br>0<br>0<br>TIDAK TAHU<br>0         | U<br>05-10-2019<br>01-08-2019<br>28-07-2019<br>27-07-2019<br>28-07-2019                | <ul> <li>12-07-2020</li> <li>06-07-2020</li> <li>05-05-2020</li> <li>23-06-2020</li> <li>03-07-2020</li> </ul>                                                                       | G Kettantian ke If<br>2<br>6<br>2<br>2<br>2<br>2           | P<br>Jati melahiman II<br>1<br>3<br>1<br>1<br>1<br>1               | A<br>Jini sbortui I<br>2<br>0<br>0<br>0<br>0        | T V V V V V V V V V V V V V V V V V V V                              | () X<br>() X<br>() X<br>() X<br>() X<br>() X<br>() X<br>() X |
| <ul> <li>Ganti Paspeerd</li> <li>En Logout</li> </ul> | Lf<br>14282<br>16509<br>16541<br>16571<br>16702<br>16567 | SUHARYATI<br>KASINEM<br>DWI SUPATMIATI<br>SITI FATIMAH<br>RUSTRIASIH<br>NURBAYYINAH DIANASARI   | Lf     KEPEK, Pendoworsjø, Gitimulyø       ØENDU, Jatimulyø, GIRIMULYØ       TEGALSARI, Punwesari, ORIMULYØ       SIBOLDNG, Jatimulyø, GIRIMULYØ       KEMBANO, Jatimulyø, GIRIMULYØ       SIBOLDNG, Jatimulyø, GIRIMULYØ | tf tf tf<br>0<br>0<br>TIDAK TAHU<br>0<br>8 | 11<br>05-10-2019<br>01-08-2019<br>28-07-2019<br>27-07-2019<br>26-07-2019<br>21-07-2019 | I         12:07-2020           06:07-2020         05:05-2020           05:05-2020         23:06-2020           03:07-2020         25:06-2020           25:06-2020         25:06-2020 | С кназива и г<br>2<br>0<br>2<br>2<br>2<br>2<br>2<br>2<br>2 | P<br>Jan avianinan II<br>3<br>3<br>1<br>1<br>1<br>1<br>1<br>1<br>1 | A<br>uni acortui<br>2<br>0<br>0<br>0<br>0<br>0<br>0 | I JKN PBI<br>JKN PBI<br>JKN PBI<br>JKN PBI<br>JKN PBI<br>JKN Non PBI |                                                              |

- Pencarian Data bisa menggunakan filter yang disediakan (Tahun, Kecamatan, Desa, Resiko, Status)
- Untuk edit dan hapus data ibu hamil menggunakan tombol aksi
- Untuk mengcopy halaman klik tombol Copy
- Untuk mengunduh halaman klik tombol CSV
- Untuk mencetak halaman klik tombol Print

## 9. Monev BumilKu

#### Klik Monev

| S Money - BumilKU                               | ×           | +                                                              |                   |              |            |                                                             |                                                 |                     | Minimize                         |
|-------------------------------------------------|-------------|----------------------------------------------------------------|-------------------|--------------|------------|-------------------------------------------------------------|-------------------------------------------------|---------------------|----------------------------------|
| $\leftrightarrow$ $\rightarrow$ C $\cong$ bumik | u.kulonprog | gokab.go.id/productio                                          | n/page_mone       | v.php?src_ta | hun=2019   |                                                             |                                                 |                     | ୧ 🕁 💶 👹                          |
| 🚯 BumilKU                                       | ≡           |                                                                |                   |              |            |                                                             |                                                 |                     | adminbumil    \                  |
| 🍘 Dashboard                                     | Money       | Ibu Hamil                                                      |                   |              |            |                                                             |                                                 |                     |                                  |
| 📕 Pendaftaran Biodata                           | Tahun 2     | /semita data, Barls per katamak dipilik 1<br>2019 🔻 Keo, Semua | Sen 13'<br>V Desa | Semua        | Trimester  | Semua 🔻 HPL dd-mm-yyyy                                      | Resiko Semua 🔻 Status                           | Semua 🔻 Baris per h | nalaman 5 🔻                      |
| Pemantauan                                      | Сору        | CSV Print                                                      |                   |              |            |                                                             |                                                 | Cari:               |                                  |
| Lill Money                                      | wid 1       | f Nama I                                                       | f Alamat I        | і нрм Ļ      | T HPL I    | Diagnosa<br>Klasifikasi                                     | Lf 🕴 Pelayanan ANC 🕹                            | ANC Terpadu ↓       | Status 🎼                         |
| 🧐 Rekap Diagnosa                                | 13594       | SARTILAH                                                       | SEBATANG          | 28-11-2019   | 04-09-2020 | * Normal                                                    | K1 10-01-2019<br>K2 02-03-2019                  | Ya                  | Partus 15-08-2019                |
| 🌐 Rekap Entri Data                              |             |                                                                |                   |              |            | *                                                           | K3 25-04-2019<br>K4 28-07-2019                  |                     |                                  |
| 📽 User                                          | 13984       | TRIASMINI                                                      | KLEBEN            | 18-11-2019   | 25-08-2020 | × Normal                                                    | +                                               | Ya                  | Partus 13-08-2019                |
| 🕰 Ganti Passivord                               | 13446       | Triyani                                                        | paingan           | 05-11-2019   | 12-08-2020 | × Normal                                                    | ۲                                               | Ya                  | Aktif                            |
| 🗭 Logout                                        | 14136       | GEBI NABILA                                                    | Gupit IV          | 05-11-2019   | 12-08-2020 | × 4 terfalu<br>+                                            | K1 26-04-2019<br>K2 22-05-2019<br>K3 20-00-2019 | Ya                  | Pindah 28-07-2019<br>ke Panjatan |
|                                                 | 13424       | YULIANI                                                        | MIRISEWU          | 01-11-2019   | 08-08-2020 | <ul> <li>★ Anemia ringan sedang (H8 &lt; 11 gr%)</li> </ul> | K1 02-12-2019<br>K2 03-07-2019                  | Ya                  | Aktif                            |
|                                                 | 12405       | Ois wahyu ningtyas                                             | Kuncen            | 12-10-2019   | 19-07-2020 | × Normal                                                    | +                                               | •                   | Partus 10-07-2019                |
|                                                 | 13452       | sukasih                                                        | paingan           | 05-10-2019   | 12-07-2020 | × Normal                                                    | +                                               | Ya                  | Aktif                            |

- Pencarian Data bisa menggunakan filter yang disediakan (Tahun, Kecamatan, Desa, Trimester, HPL, Resiko, Status)
- Untuk edit dan hapus data ibu hamil menggunakan tombol aksi
- Untuk mengcopy halaman klik tombol Copy
- Untuk mengunduh halaman klik tombol CSV
- Untuk mencetak halaman klik tombol Print
- Untuk mengubah status kehamilan Cari Data Ibu Hamil Klik Status, Pilih Status, Masukkan Tanggal Klik Simpan

| Status                      |                          | × |
|-----------------------------|--------------------------|---|
| Status                      | Partus                   |   |
| Tgl Pindah/ Abortus/ Partus | Pilih<br>Aktif<br>Dindah |   |
|                             | Pintus<br>Partus         |   |

#### 10. Rekap Diagnosa Klik Rekap Diagnosa

| S https://bumilku.kulonprogoka                    | ab.go.id, × +             |                                       |            |   |                                |              |             |                  |
|---------------------------------------------------|---------------------------|---------------------------------------|------------|---|--------------------------------|--------------|-------------|------------------|
| $\leftrightarrow$ $\rightarrow$ C $\square$ bumik | u.kulonprogokab.go.id/pr  | oduction/page_rekap_diagnosa.php?src_ | tahun=2019 |   |                                | e            | 2 \$        | <b>=</b>   🐲 :   |
| 🚯 BumilKU                                         | =                         |                                       |            |   |                                |              | ٢           | adminbumil     ~ |
| 🏠 Dashboard                                       | Rekap Data                |                                       |            |   |                                |              |             |                  |
| 🔳 Pendaftaran Biodata<br>👁 Pemantauan             | Print Copy                |                                       |            |   |                                | Cari:        |             |                  |
| Lill Monev                                        | 1 Riwayat                 | SC (Re SC)                            | Diagnosa   | μ | Ke<br>Resiko Tinggi            | alas U<br>51 | Jumlah      | 41               |
| 명 Rekap Diagnosa                                  | 2 Hiperem                 | nesis Gravidarum                      |            |   | Resiko Tinggi                  | 1            |             |                  |
| 🌐 Rekap Entri Data                                | 3 Obesita:<br>4 Abortus   | s<br>insipiens                        |            |   | Resiko Tinggi<br>Resiko Tinggi | 4            |             |                  |
| 📽 User                                            | 5 Missed a                | abortion                              |            |   | Resiko Tinggi                  | 0            |             |                  |
|                                                   | 6 Mola Hi                 | datidosa                              |            |   | Resiko Tinggi                  | 0            |             |                  |
| 🕰 Ganti Password                                  | 7 Perdara                 | han pada trimester 3                  |            |   | Resiko Tinggi                  | 1            |             |                  |
|                                                   | 8 KET (Ke                 | ehamilan ektopik terganggu)           |            |   | Resiko Tinggi                  | 0            |             |                  |
| 🗭 Logout                                          | 9 Gemelli                 | (janin lebih dari 1)                  |            |   | Resiko Tinggi                  | 5            |             |                  |
|                                                   | 10 Kelaina                | n letak / posisi janin                |            |   | Resiko Tinggi                  | 11           |             |                  |
|                                                   | Menampilkan 1 sampai 10 ( | dari 54 entri                         |            |   | Sebelumnya 1 2 3 4             | 5 6          | Selanjutnya |                  |
|                                                   |                           |                                       |            |   |                                |              |             |                  |

- Untuk mencetak klik tombol print
- Untuk mengcopy halaman klik tombol Copy

# 11. Rekap Entri Data Klik Rekap Entry Data

| кіік кекар Е                                | ntry Data                            | 1              |             |              |          |         |      |       |                                    |         |          |         |                        |                         |                      |              |
|---------------------------------------------|--------------------------------------|----------------|-------------|--------------|----------|---------|------|-------|------------------------------------|---------|----------|---------|------------------------|-------------------------|----------------------|--------------|
| 🔇 Rekap Data - BumilKU                      | × +                                  |                |             |              |          |         |      |       |                                    |         |          |         |                        |                         |                      | ) (D) (S)    |
| $\leftrightarrow$ $\rightarrow$ C $($ bumik | u.kulonprogokab.go                   | .id/produc     | tion/page_r | ekap.php?src | _tahun=2 | 019     |      |       |                                    |         |          |         |                        | Q                       | \$                   |              |
| 🚯 BumilKU                                   | ≡                                    |                |             |              |          |         |      |       |                                    |         |          |         |                        |                         | 🙆 admi               | nbumil     ~ |
| 🆚 Dashboard                                 | Rekap Data                           |                |             |              |          |         |      |       |                                    |         |          |         |                        |                         |                      |              |
| 🗮 Pendaftaran Biodata                       | Tahun 2019 🔻                         |                |             |              |          |         |      |       |                                    |         |          |         |                        |                         |                      |              |
| 🕐 Pemantauan                                | Print Copy                           |                |             |              |          |         |      |       |                                    |         |          |         |                        | Cari:                   |                      |              |
| ull Monev                                   | Desa l                               | l <b>i</b> Jml | lî Norm     | l† Res       | î Resti  | lî к1 l | † К2 | lt кз | lî K4 l                            | lî Pndh | ↓† Abort | lî Part | HPM<br>tdk<br>↓† diisi | Diag<br>tdk<br>↓î diisi | K<br>tdk<br>Uî diisi | Ļţ           |
| 😲 Rekap Diagnosa                            | Banaran                              | 49             | 28          | 15           | 6        | 45      | 40   | 34    | 28                                 | 2       | 1        | 27      | 6                      | 45                      | 67                   |              |
| 🆽 Rekap Entri Data                          | Banguncipto                          | 12             | 6           | 6            | 0        | 12      | 11   | 10    | 6                                  | 0       | 0        | 9       | 22                     | 44                      | 44                   |              |
| 🐝 llear                                     | Banjararum                           | 113<br>52      | 33          | 23           | 10       | 41      | 96   | 83    | 81                                 | 1       | 3        | 29      | 1                      | 8                       | 26                   |              |
| - USEI                                      | Banjarharjo                          | 106            | 79          | 20           | 7        | 103     | 90   | 47    | 38                                 | 0       | 7        | 54      | 0                      | 4                       | 5                    |              |
| <b>9</b> . A                                | Banjaroyo                            | 96             | 73          | 14           | 9        | 95      | 54   | 21    | 12                                 | 6       | 3        | 67      | 0                      | 24                      | 25                   |              |
| Ganti Password                              | Banjarsari                           | 13             | 7           | 5            | 1        | 4       | з    | з     | з                                  | 0       | 0        | 6       | 2                      | 19                      | 28                   |              |
| 🗭 Logout                                    | Banyuroto                            | 61             | 37          | 8            | 6        | 51      | 30   | 25    | 19                                 | 0       | 1        | 28      | 0                      | 1                       | 1                    |              |
|                                             | Bendungan                            | 113            | 73          | 31           | 9        | 26      | 1    | 0     | 1                                  | 0       | 1        | 15      | 3                      | 33                      | 111                  |              |
|                                             | Bojong                               | 58             | 33          | 11           | 14       | 34      | 2    | 1     | 3                                  | 1       | 4        | 34      | 10                     | 32                      | 54                   |              |
|                                             | Menampikan 1 sampai 10 dari 88 entri |                |             |              |          |         |      |       | Sebelumnya 1 2 3 4 5 9 Selanjutnya |         |          |         |                        |                         |                      |              |

Pencarian berdasarkan Tahun dan Desa

## 12. Ganti Password

|   | Klik Ganti Password |   |
|---|---------------------|---|
|   | Edit Data           | × |
|   | Password baru       |   |
|   | 🗙 Batal 🖺 Simpan    |   |
| l | Klik Cimpon         | 1 |

Klik Simpan

13. Logout (keluar dari Aplikasi)